# Hipercalzado Marketplace to Magento 2 orders synchronization

## **Purpose and functionality**

"Hipercalzado" is a module developed with the purpose of allowing you to connect your store with the orders you receive from the Hipercalzado platform.

The main functionalities include the possibility of obtaining Hipercalzado orders and downloading them to your Magento2 store, associating your store's products with orders if they exist, and notifying Hipercalzado of changes in the order status that are made in Magento2.

This connector is developed for Magento 2.4.5 version

## Installation

Customers will get a zip folder and they have to extract the contents of this zip folder on their system. The extracted folder has an app folder. You need to transfer this app folder into the Magento2 root directory on the server as shown below.

| Local site:                                                   | /src/ 💌                              | Remote site: /www/htm                                                                  | nl/magento2                                                                                                    | •                                                                                                    |
|---------------------------------------------------------------|--------------------------------------|----------------------------------------------------------------------------------------|----------------------------------------------------------------------------------------------------|----------------------------------------------------------------------------------------------------|
| v j src<br>▶ j app                                            |                                      | 2 mage9 ▼ J] magento2                                                                  |                                                                                                    |                                                                                                    |
| Filename ^                                                    | Filesize Filetype Last r             | Filename ^                                                                             | Filesize Filetype                                                                                                    | Last modified                                                                                                    |
| upload the app<br>folder into the<br>Magento2 Root<br>folder. | Directory Mond<br>Upload<br>folder h | app<br>dev<br>downloader<br>errors<br>includ<br>the pento2<br>ere. bia<br>mell<br>skin | Directory<br>Directory<br>Directory<br>Directory<br>Directory<br>Directory<br>Directory<br>Directory<br>Directory<br>Directory<br>Directory | Tuesday 28 June 2016 03:50:00 IS<br>Tuesday 28 June 2016 03:52:00 IS<br>Tuesday 28 June 2016 03:53:00 IS<br>Tuesday 28 June 2016 03:53:00 IS<br>Tuesday 28 June 2016 03:53:00 IS<br>Tuesday 28 June 2016 03:53:00 IS<br>Tuesday 28 June 2016 03:54:00 IS<br>Tuesday 09 August 2016 03:11:00<br>Thursday 30 June 2016 03:54:00 IS<br>Tuesday 28 June 2016 03:54:00 IS<br>Tuesday 28 June 2016 03:54:00 IS |
| 1 directory                                                   |                                      | 17 files and 12 directories. Total size                                                | : 660.7 KB                                                                                                    | -                                                                                                    |

After the successful installation, you have to run these commands in the Magento2 root directory.

First command- php bin/magento setup:upgrade

Second Command- php bin/magento setup:di:compile

Third Command- php bin/Magento setup:static-content:deploy

After running the commands, you have to flush the cache from the Magento admin panel by navigating through->System->Cache management as shown below.

|                                    | Click here to flush                                                       |                      | System Messages: 🛕 1 |  |  |  |  |  |  |  |  |
|------------------------------------|---------------------------------------------------------------------------|----------------------|----------------------|--|--|--|--|--|--|--|--|
| Cache Management                   | storage.                                                                  |                      | Q 🏚 💄 admin 🗸        |  |  |  |  |  |  |  |  |
|                                    |                                                                           | Flush Cache Storage  | Flush Magento Cache  |  |  |  |  |  |  |  |  |
| ✓ You flushed the cache storage.   | ✓ You flushed the cache storage.                                          |                      |                      |  |  |  |  |  |  |  |  |
| Refresh <b>v</b> Submit 12 records | found                                                                     |                      |                      |  |  |  |  |  |  |  |  |
| Cache Type                         | Description                                                               | Tags                 | Status               |  |  |  |  |  |  |  |  |
| Configuration                      | Various XML configurations that were collected across modules and merged. | CONFIG               | ENABLED              |  |  |  |  |  |  |  |  |
| Layouts                            | Layout building instructions.                                             | LAYOUT_GENERAL_CACHE | TAG                  |  |  |  |  |  |  |  |  |
| Blocks HTML output                 | Page blocks HTML.                                                         | BLOCK_HTML           | ENABLED              |  |  |  |  |  |  |  |  |
| Collections Data                   | Collection data files.                                                    | COLLECTION_DATA      | ENABLED              |  |  |  |  |  |  |  |  |
| Reflection Data                    | API interfaces reflection data.                                           | REFLECTION           | ENABLED              |  |  |  |  |  |  |  |  |

## **Hipercalzado Connector Configuration**

Go to the admin dashboard and select STORES >> Configuration
 >> HIPERCALZADO >> Hipercalzado Connect

| Ŵ                         | A One or more indexers are | invalid. Make sure your Mager | nto cron job is running. |                                                 |                               |   |   |
|---------------------------|----------------------------|-------------------------------|--------------------------|-------------------------------------------------|-------------------------------|---|---|
| DASHBOARD                 | Configuration              |                               |                          |                                                 |                               |   | Q |
| HIPERCALZADO<br>CONNECTOR | Scope: Default Config 🗸    | 0                             |                          |                                                 |                               |   |   |
| \$<br>SALES               |                            |                               |                          |                                                 |                               |   |   |
| CATALOG                   | HIPERCALZADO               | ^                             | General Settings         |                                                 |                               |   |   |
| CUSTOMERS                 | Hipercalzado Connect       |                               |                          | User Token<br>[store view]                      |                               |   |   |
|                           | GENERAL                    | ~                             |                          | Parent Id<br>[store view]                       | Product Id                    | v |   |
|                           | CATALOG                    | ~                             |                          | State order by default<br>[store view]          | Processing                    | Ŧ |   |
|                           | SECURITY                   | ~                             |                          | Cancel State order<br>[store view]              | Canceled                      | ¥ | l |
| REPORTS                   | CUSTOMERS                  | ~                             |                          | State order to notify is sended<br>[store view] | Complete                      | * |   |
| STORES                    | SALES                      | ~                             |                          | Default carrier for orders<br>[store view]      | wk_hipercalzadoconnector_ship | * |   |
| SYSTEM                    | SERVICES                   | ~                             |                          |                                                 |                               |   |   |
| FIND PARTNERS             | ADVANCED                   | ~                             |                          |                                                 |                               |   |   |

## **General settings**

General Settings User Token ..... [store view] Parent Id Product Id Ŧ [store view] State order by default Pending Ŧ [store view] **Cancel State order** Canceled ¥ [store view] State order to notify is sended Complete Ŧ [store view] Default carrier for orders wk\_hipercalzadoconnector\_ship Ŧ [store view]

## 1) User Token

Admin must have entered the user token and to get the token you must be registered as a seller

Then visit the following page: https://menuweb.es/seller/mis\_datos.php

And you can generate your token in the "**Integration**" --> "**API**" tab.

#### 2) Parent Id

Admin can select the **Product Id** or **SKU** for the products that are imported along with orders

## 3) State Order by default

Admin can select the order **Status** here thus the orders imported from the **Hipercalzado Marketplace** will have the order status as selected here

For eg if the admin selects the **State Order by default** as "**Pending**" then the order imported from the marketplace will have the status as "**Pending**"

## 4) Cancel State Order

If **Cancel State Order** is selected as **Canceled** and if admin canceled any order in the Magento platform then the order will also be **Canceled** at the **Hipercalzado Marketplace** 

## 5) State Order to notify is sended

To send Shipping details i.e **Tracking Number** from Magento 2 store to Hipercalzado Marketplace

If State Order to notify is sended is set as Complete then the Tracking Number will be updated at the Hipercalzado Marketplace order and also shipping status will be changed to Shipped for the order at Hipercalzado Marketplace once the order is completely processed at Magento 2 store along with the tracking number details

| Ŵ            | New Shipment                                                   |                                                          |                                                                                            | ← Back               | Reset      |
|--------------|----------------------------------------------------------------|----------------------------------------------------------|--------------------------------------------------------------------------------------------|----------------------|------------|
| DASHBOARD    | Order & Account Information                                    |                                                          |                                                                                            |                      |            |
|              | Order # 000000017 (The order confirmation email is not sent)   |                                                          | Account Information                                                                        |                      |            |
|              | Order Date                                                     | Dec 27, 2022, 4:02:19 AM                                 | Customer Name                                                                              | Roberto Carlos Moy   | ano Torres |
| SALES        | Order Status                                                   | Processing                                               | Email                                                                                      | robertocarlosmoyano@ | gmail.com  |
| CATALOG      | Purchased From                                                 | Main Website<br>Main Website Store<br>Default Store View | Customer Group                                                                             |                      | General    |
| CUSTOMERS    | Placed from IP                                                 | 182.75.44.194                                            |                                                                                            |                      |            |
|              |                                                                |                                                          |                                                                                            |                      |            |
|              | Address Information                                            |                                                          |                                                                                            |                      |            |
| CONTENT      | Billing Address Edit                                           |                                                          | Shipping Address Edit                                                                      |                      |            |
| REPORTS      | Roberto Carlos Moyano Torres<br>Calle juan Manuel Serrat, 20   |                                                          | Roberto Carlos Moyano Torres<br>Calle Juan Manuel Serrat, 20                               |                      |            |
| 7775         | NA<br>Belicena, Granada, 18101                                 |                                                          | NA<br>Belicena, Granada, 18101                                                             |                      |            |
| STORES       | Spain<br>T: 629421140                                          |                                                          | Spain<br>T: 629421140                                                                      |                      |            |
| SYSTEM       |                                                                |                                                          |                                                                                            |                      |            |
|              | Payment & Shipping Method                                      |                                                          |                                                                                            |                      |            |
| & EXTENSIONS | Payment Information                                            |                                                          | Shipping Information                                                                       |                      |            |
|              | Hipercalzado Payment method<br>The order was placed using USD. |                                                          | From hipercalzado Nacex - From hipercalzado Nacex<br>Total Shipping Charges: <b>\$0.00</b> |                      |            |
|              |                                                                |                                                          | Carrier Title                                                                              | Number               | Action     |
|              |                                                                |                                                          | Custom Value                                                                               |                      | Ŵ          |
|              |                                                                |                                                          | Add Tracking Number                                                                        |                      |            |

#### Note:

The same carrier for the tracking number must be present at Hipercalzado Marketplace then only **shipment details** and **Order Status** will be updated at Hipercalzado Marketplace.

## 6) Default carrier for Orders

To import orders from Hipercalzado Marketplace to Magento 2 store **Default carrier for Orders** must be selected since we need a shipping method to import orders

#### Note:

For the orders to be imported from the Hipercalzado marketplace to Magento 2 store, the required fields for the order must be filled Eg. FirstName, State, Country

#### **Hipercalzado Orders**

Go to the admin dashboard and select Hipercalzado
 Connector >> Hipercalzado Orders

| DASHBOARD                      | Hipercalzado<br>Connector                    | ×                                |                |                              | Q 🃫 1 admin 🗸                                                             |
|--------------------------------|----------------------------------------------|----------------------------------|----------------|------------------------------|---------------------------------------------------------------------------|
| O<br>HIPERCALZADO<br>CONNECTOR | Hipercalzado Products<br>Hipercalzado Orders |                                  |                |                              | Sync From hipercalzado 🛛 🔻                                                |
| SALES                          | Configuration                                | ← 2 records found                |                |                              | Filters     Default View     Columns       20     per page     1     of 1 |
| CUSTOMERS                      |                                              |                                  | Store Order Id | Order Status On hipercalzado | Created At                                                                |
| MARKETING                      |                                              |                                  | 00000005       | ORDER_SHIPPED                | Jan 3, 2023 6:21:30 PM                                                    |
| CONTENT                        |                                              |                                  | 000000004      | ORDER, ACCEPTED              | Jan 3, 2023 6:21:29 PM                                                    |
| REPORTS                        |                                              |                                  |                |                              |                                                                           |
| STORES                         |                                              | imerce Inc. All rights reserved. |                |                              | Magento ver. 2.4.5<br>Privacy Policy   Report an Issue                    |
| SYSTEM                         |                                              |                                  |                |                              |                                                                           |
| FIND PARTNERS<br>& EXTENSIONS  |                                              |                                  |                |                              |                                                                           |

• All Hipercalzado Orders will be visible here

#### Click on Sync From hipercalzado dropdwon

| Ŵ                             |        |                                                                                   |                |                              |                                                                        |
|-------------------------------|--------|-----------------------------------------------------------------------------------|----------------|------------------------------|------------------------------------------------------------------------|
| DASHBOARD                     | All N  | Maped Orders                                                                      |                |                              | Q 📫 🛓 admin 🗸                                                          |
| HIPERCALZADO<br>CONNECTOR     |        |                                                                                   |                |                              | Sync From hipercalzado                                                 |
| \$<br>SALES                   |        |                                                                                   |                |                              | Import Order From hipercalzado Filters Run hipercalzado Order Profiler |
| CATALOG                       | Action | ns                                                                                |                |                              | 20 ▼ per page < 1 of 1 >                                               |
| CUSTOMERS                     | ×      | hipercalzado Order Id                                                             | Store Order Id | Order Status On hipercalzado | Created At                                                             |
|                               |        | 245547                                                                            | 00000005       | ORDER_SHIPPED                | Jan 3, 2023 6:21:30 PM                                                 |
|                               |        | 245549                                                                            | 000000004      | ORDER_ACCEPTED               | Jan 3, 2023 6:21:29 PM                                                 |
|                               |        |                                                                                   |                |                              |                                                                        |
| STORES                        | n Co   | pyright $\ensuremath{\mathbb{C}}$ 2023 Magento Commerce Inc. All rights reserved. |                |                              | Magento ver. 2.4.5<br>Privacy Policy   Report an Issue                 |
| SVSTEM                        |        |                                                                                   |                |                              |                                                                        |
| FIND PARTNERS<br>& EXTENSIONS |        |                                                                                   |                |                              |                                                                        |
|                               |        |                                                                                   |                |                              |                                                                        |
|                               |        |                                                                                   |                |                              |                                                                        |
|                               |        |                                                                                   |                |                              |                                                                        |
|                               |        |                                                                                   |                |                              |                                                                        |

#### Import order From hipercalzado

• Click on this to import the orders from Hipercalzado Marketplace

#### Run hipercalzado Order Profiler

• Once the orders are imported you need to run the **Hipercalzado order profiler** to make orders visible

| Action | is  2 records found   |                                                       | [              | 20 v per page ( 1 of 1 ) |
|--------|-----------------------|-------------------------------------------------------|----------------|--------------------------|
| V      | hipercalzado Order Id | der Id Store Order Id Order Status On hipercalizado f |                |                          |
|        | 245547                | 00000005                                              | ORDER_SHIPPED  | Jan 3, 2023 6:21:30 PM   |
|        | 245549                | 000000004                                             | ORDER_ACCEPTED | Jan 3, 2023 6:21:29 PM   |

## **Hipercalzado Products**

 Go to the admin dashboard and select Hipercalzado Connector >> Hipercalzado Products

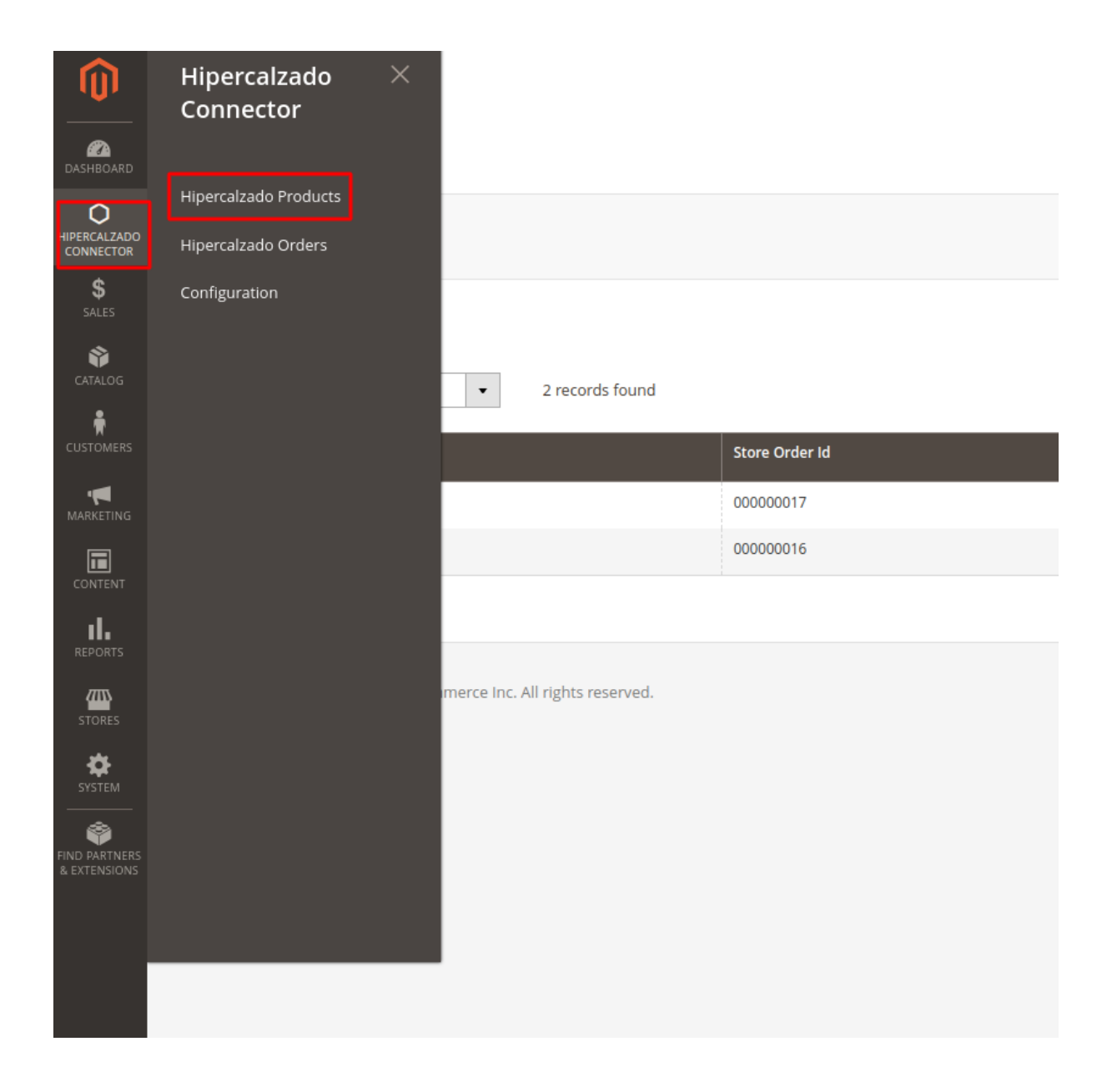

• All Hipercalzado Products will be visible here

| 0                             |                                 |                                |                                                           |                          |                | 0                           | admin +        |
|-------------------------------|---------------------------------|--------------------------------|-----------------------------------------------------------|--------------------------|----------------|-----------------------------|----------------|
| DASHBOARD                     | All Maped Products              |                                | S                                                         | - autilit                |                |                             |                |
| HIPERCALZADO<br>CONNECTOR     |                                 | _                              |                                                           |                          | <b>Filters</b> | O Default View ▼            | Columns •      |
| \$<br>SALES                   | Actions                         | 2 records found                |                                                           |                          | 20 🔻 pe        | rpage < 1                   | əf 1 >         |
| ŵ                             | Hipercalzado Product ID         | Thumbnail                      | Name                                                      | SKU                      | Туре           | Store Product Id            | Action         |
|                               | 320107                          | ۵.                             | Botas de Hombre paredes DE ALBARRACIN MARRON OSCURO       | lm22594-marron oscuro-39 | simple         | 12                          | View           |
|                               | 320105                          | -                              | Zapatillas deporte de Hombre PAREDES PRADES MARRON OSCURO | dc22573-marron oscuro-40 | simple         | 13                          | View           |
| CONTENT                       |                                 |                                |                                                           |                          |                |                             |                |
| REPORTS                       | 👔 Copyright © 2023 Magento Comm | erce Inc. All rights reserved. |                                                           |                          |                | Mage<br>Privacy Policy   Re | nto ver. 2.4.5 |
| STORES                        |                                 |                                |                                                           |                          |                |                             |                |
| SYSTEM                        |                                 |                                |                                                           |                          |                |                             |                |
| FIND PARTNERS<br>& EXTENSIONS |                                 |                                |                                                           |                          |                |                             |                |
|                               |                                 |                                |                                                           |                          |                |                             |                |
|                               |                                 |                                |                                                           |                          |                |                             |                |

#### Manage Hipercalzado Orders

• Go to the admin dashboard and select SALES >> Orders

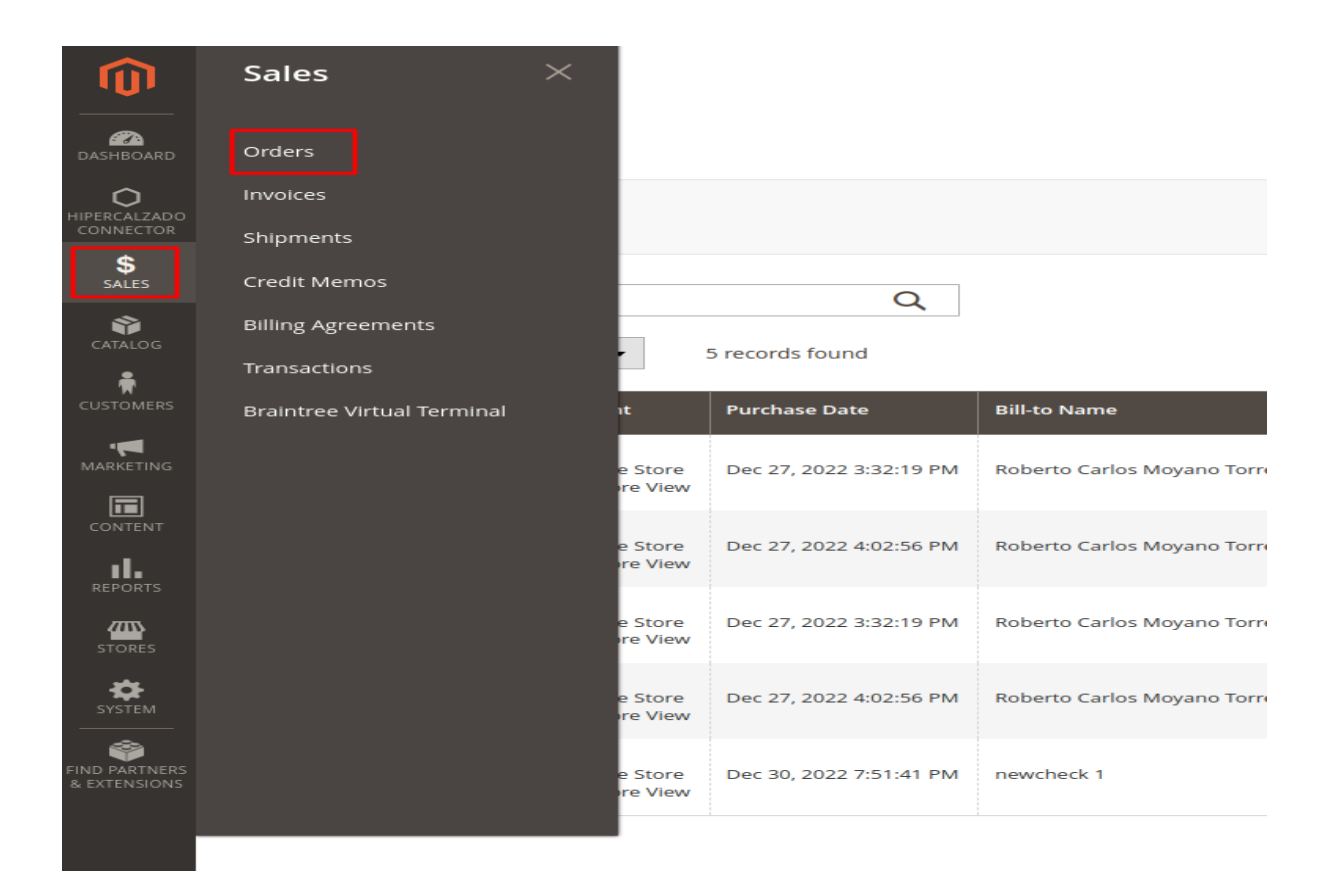

• Click on **View** for any order that is imported from Hipercalzado Marketplace and you can perform various actions like **Invoice generation**, **Shipment, Cancel,** etc

| × | ID †      | Purchase Point                                           | Purchase Date           | Bill-to Name                 | Ship-to Name                 | Grand Total (Base) | Grand Total (Purchased) | Status     | Action | Allocated sources | Braintree Transaction Source |
|---|-----------|----------------------------------------------------------|-------------------------|------------------------------|------------------------------|--------------------|-------------------------|------------|--------|-------------------|------------------------------|
|   | 000000005 | Main Website<br>Main Website Store<br>Default Store View | Dec 27, 2022 3:32:19 PM | Roberto Carlos Moyano Torres | Roberto Carlos Moyano Torres | \$45.44            | €42.72                  | Pending    | View   | Default Source    |                              |
|   | 000000004 | Main Website<br>Main Website Store<br>Default Store View | Dec 27, 2022 4:02:56 PM | Roberto Carlos Moyano Torres | Roberto Carlos Moyano Torres | \$86.40            | €81.21                  | Pending    | View   |                   |                              |
|   | 00000003  | Main Website<br>Main Website Store<br>Default Store View | Dec 27, 2022 3:32:19 PM | Roberto Carlos Moyano Torres | Roberto Carlos Moyano Torres | \$45.44            | €42.72                  | Processing | View   |                   |                              |
|   | 00000002  | Main Website<br>Main Website Store<br>Default Store View | Dec 27, 2022 4:02:56 PM | Roberto Carlos Moyano Torres | Roberto Carlos Moyano Torres | \$86.40            | €81.21                  | Processing | View   |                   |                              |
|   | 000000001 | Main Website<br>Main Website Store<br>Default Store View | Dec 30, 2022 7:51:41 PM | newcheck 1                   | newcheck 1                   | \$28.00            | €26.32                  | Complete   | View   | Default Source    |                              |

| #00000003        |                                                                                                    |              |                                        |                         |                                                                                                    |                                  |         | С                           | λ 🕠         | 💄 admin 🗸    |  |
|------------------|----------------------------------------------------------------------------------------------------|--------------|----------------------------------------|-------------------------|----------------------------------------------------------------------------------------------------|----------------------------------|---------|-----------------------------|-------------|--------------|--|
|                  |                                                                                                    | ← Back       | Login as Customer                      | Cancel                  | Send Email                                                                                         | Hold                             | Invoice | Ship                        | Reorder     | Edit         |  |
| ORDER VIEW       | Order & Account Information                                                                                             | on           |                                        |                         |                                                                                                    |                                  |         |                             |             |              |  |
| Information      | Order # 00000003 (The orde                                                                                              | r confirmati | on email is not sent)                  |                         | Account Inform                                                                                     | nation                           |         |                             |             |              |  |
|                  | Order Date                                                                                                    |              | Dec 27, 2022, 3:32:                    | 19 PM                   | Customer Name                                                                                      |                                  |         | Roberto Carlos Moyano Torre |             |              |  |
| Involces         | Order Status                                                                                                    |              | Proc                                   | essing                  | Email                                                                                              |                                  |         | robert                      | ocarlosmoya | no@gmail.com |  |
| Credit Memos     | Purchased From                                                                                                    |              | Main W<br>Main Website<br>Default Stor | ebsite<br>Store<br>View | Customer Group                                                                                     |                                  |         |                             |             | General      |  |
| Shipments        | Placed from IP                                                                                                    |              | 192.168.1                              | 15.118                  |                                                                                                    |                                  |         |                             |             |              |  |
| Comments History | EUR / USD rate:                                                                                                    |              | (                                      | 0.9400                  |                                                                                                    |                                  |         |                             |             |              |  |
| Transactions     | Address Information                                                                                                    |              |                                        |                         |                                                                                                    |                                  |         |                             |             |              |  |
|                  | Billing Address Edit                                                                                                    |              |                                        |                         | Shipping Addre                                                                                     | SS Edit                          |         |                             |             |              |  |
|                  | Roberto Carlos Moyano Torres<br>Calle Juan Manuel Serrat, 20<br>NA<br>Belicena, Granada, 18101<br>Spain<br>T: 629421140 |              |                                        |                         | Roberto Carlos Moya<br>Calle Juan Manuel Se<br>NA<br>Belicena, Granada, 1<br>Spain<br>T: 629421140 | ano Torres<br>errat, 20<br>18101 |         |                             |             |              |  |
|                  | Payment & Shipping Metho                                                                                                | d            |                                        |                         |                                                                                                    |                                  |         |                             |             |              |  |